В

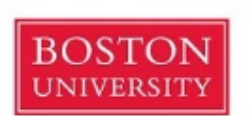

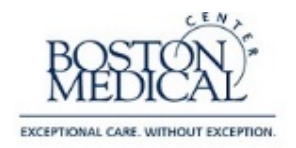

- The first step of any WebCAMP application is to complete a <u>Notification of Intent</u> by clicking on the provided hyperlink. By completing the steps of the Notification of Intent you will verify your demographic information and submit an intent to apply for a GCRU WebCAMP application.
  - a. If you have used WebCAMP before, you will be asked to verify your existing information. At the end of the request to apply, you will see the click '<u>here</u>' (see arrow on image below) link on the Initiate New Submission page to log into WebCAMP and begin your application.
    - 1. You can also use the URL below at any time to take you to the WebCAMP homepage <u>https://webcamp.bumc.bu.edu/webcamp</u>

| oston University Clinical & Translational Science Institute<br>www.bu.edu/ctsi                                                                                                    | BOSTON<br>UNIVERSITY                                            | EXCEPTIONAL CARE. WITHOUT EXCEPTION. |  |  |  |  |  |  |
|----------------------------------------------------------------------------------------------------|-----------------------------------------------------------------|--------------------------------------|--|--|--|--|--|--|
|                                                                                                    | Initiate New Submission:                                        |                                      |  |  |  |  |  |  |
| Test Study 9<br>Your request to apply has been submitted.<br>PLEASE DO NOT REFRESH THIS PAGE, AS THIS WILL DUPLICATE YOUR REQUEST.<br>You may now begin working on your application in ePAR. Click <u>here</u> to log in.<br>You may contact <u>WebCAMP Support</u> for technical assistance or if you have forgotten your ePAR password.<br>Close Window |                                                                 |                                      |  |  |  |  |  |  |
| For more information                                                                                                    | n about the BU CTSI, please visit the <u>BU CTSI Web site</u> . |                                      |  |  |  |  |  |  |
|                                                                                                    | Questions? Contact Webcamp@bu.edu.                              |                                      |  |  |  |  |  |  |

- **b.** If you have never used WebCAMP before, you will be prompted to choose a password.
  - 1. At the end of this request to apply, you will be sent an email with a link that directs you to the WebCAMP login page, where you will be able to login with your name and password.
- 2. At the login screen, please enter your name and password, and consider increasing the session timeout length. Once you log into WebCAMP go to "Protocol Authoring and Review (ePAR)" to find your application. This is where all of your previous and current applications will be listed.
- **3.** Click on the Abbreviated Title or 'View/Edit' to open your application.

| P  | Protocol Submissions<br>Show only latest version of each application<br>Limit to open projects (i.e., those that have been approved AND are not closed, completed, or terminated) |                      |                |                                     |                                       |                    |                                                                |                                                                                                    |                       |                                                    |                          |                          |
|----|----------------------------------------------------------------------------------------------------|----------------------|----------------|-------------------------------------|---------------------------------------|--------------------|----------------------------------------------------------------|----------------------------------------------------------------------------------------------------|-----------------------|----------------------------------------------------|--------------------------|--------------------------|
| No | Test?                                                                                                    | Created by<br>Admin? | T0-T4<br>Stage | Principal<br>Investigator/Applicant | Investigator<br>Institution(s)        | Primary<br>Contact | Creator of<br>Protocol                                         | Abbreviated Title                                                                                                    | Application<br>Status | Current Project/Program<br>Status<br>(if approved) | Versions<br>(Amendments) | First Accessed:          |
| ,  | 8                                                                                                    |                      |                | Coughlin, Tasha<br>Jawatson@bu.edu  | PL/Co-PI<br>- BUSM<br>Other<br>(none) | (not<br>specified) | Coughlin, Tasha<br>tawatson@bu.edu<br>(initiated<br>5/24/2017) | Mentoring the Mentor, Seminara - 2017 (2019)<br>[View[Edit] [Deit] [Print] [Inactivale] [Copy] [Cancel]<br>[Download] | In<br>development     | N/A                                                | (9202)                   | 05/24/2017 at<br>04:04pm |

4. Please complete all of the requested demographic information (if you have used WebCAMP before, this will populate automatically). If you make any changes, you will be asked to click the "Save" button

WebCAMP ePAR Application Instructions\_Sept2017 September 21, 2017

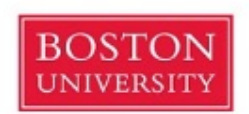

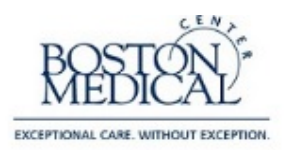

## in the top right corner. <u>Please be sure to save your application throughout your progress, as it will</u> <u>NOT be saved automatically.</u>

|                                                                                      |                                                               |                                          |                          | BU CTSI A<br>Mentoring the                       | PPLICA<br>e Mentor Semi                                                                                            | TION FOF<br>inars - 2017                                                                                         |                                                                                                    |                                                                                         |                                                                                                    |  |  |
|--------------------------------------------------------------------------------------|---------------------------------------------------------------|------------------------------------------|--------------------------|--------------------------------------------------|----------------------------------------------------------------------------------------------------|----------------------------------------------------------------------------------------------------|----------------------------------------------------------------------------------------------------|-----------------------------------------------------------------------------------------|----------------------------------------------------------------------------------------------------|--|--|
|                                                                                      |                                                               |                                          |                          |                                                  | Applican<br>Status: In                                                                                             | t: John Stua<br>development                                                                                      | rt                                                                                                    |                                                                                         |                                                                                                    |  |  |
|                                                                                      |                                                               |                                          |                          | App<br>(docuu<br>0 u<br>0 u<br>0 u<br>0 u<br>0 u | licant's Curn<br>mentation will be<br>S. citizen More<br>on-citizen nation<br>awfully admitted<br>one of the above | rent Legal Si<br>required)<br>info<br>al More info<br>permanent reside                                           | tatus<br><sub>nt</sub> More info                                                                                                    |                                                                                         |                                                                                                    |  |  |
| Application title                                                                    | cant (trainee): ;<br>(<=80 chars): ;                          | John Stuart (change<br>Mentoring the Mer | )<br>stor Seminar - 2016 |                                                  |                                                                                                    | The United S<br>report on the<br>however dec                                                                     | tates Department of Education and the NIH requ<br>number of awardees with disabilities or from a<br>clining to do so will in no way affect their appoint | ire us to report on the racial/ethnic c<br>lisadvantaged backgrounds. Applica<br>ments. | composition of its student body. The NIH also requires us to<br>nts are strongly encouraged to provide this information, |  |  |
| Appace                                                                               | Denartment                                                    | Boston University                        | School of Medicine (BU   | ISM)                                             | menu                                                                                                    |                                                                                                    | Applicant's athein                                                                                                    | he                                                                                      |                                                                                                    |  |  |
| Current academic                                                                     | BUSM Clinical and Translational Science                       |                                          |                          |                                                  |                                                                                                    | Applicant s etimically: Unknown or not reported V                                                                |                                                                                                    |                                                                                         |                                                                                                    |  |  |
| Current work address: 123 Test Avenue, Room 205<br>DUDM Test Institute<br>Boston, NA |                                                               |                                          |                          |                                                  |                                                                                                    | -                                                                                                    | Applicant's ra<br>(check all that app                                                                                                    | ran<br>fic Islander                                                                     |                                                                                                    |  |  |
| Phor                                                                                 | ne number(s):                                                 | 33333333                                 |                          |                                                  |                                                                                                    | White                                                                                                    |                                                                                                    |                                                                                         |                                                                                                    |  |  |
|                                                                                      | Work e-mail:                                                  | jstuart@buedu                            |                          |                                                  |                                                                                                    | More than one race     If Unknown or not reported                                                                |                                                                                                    |                                                                                         |                                                                                                    |  |  |
| Alte                                                                                 | ernate e-mail:                                                |                                          |                          |                                                  |                                                                                                    |                                                                                                    |                                                                                                    |                                                                                         |                                                                                                    |  |  |
| eRA commo                                                                            | eRA commons username: jstuart More info Gender:  Female  Male |                                          |                          |                                                  |                                                                                                    | Other applicant date: Applicant is disabled<br>(check all that apply) Applicant is from disadvantaged background |                                                                                                    |                                                                                         |                                                                                                    |  |  |
|                                                                                      |                                                               |                                          |                          |                                                  | M                                                                                                    | entees                                                                                                    |                                                                                                    |                                                                                         |                                                                                                    |  |  |
| [add mentee]                                                                         |                                                               |                                          |                          |                                                  |                                                                                                    |                                                                                                    |                                                                                                    |                                                                                         |                                                                                                    |  |  |
| Action                                                                               | Action Name                                                   |                                          | Degree(s)                | Current Institution                              |                                                                                                    | Department                                                                                                    |                                                                                                    | E-Mail/Phone                                                                            | eRA Commons Username<br>More Info                                                                                        |  |  |
| (edit)<br>(del) Do                                                                   | oe, John Boston University School of Medicine (BUSM)          |                                          |                          |                                                  | BUSM Radiology                                                                                                    | jdoe@bu.edu<br>8201451                                                                                           | jdoe                                                                                                    |                                                                                         |                                                                                                    |  |  |
| [edit]<br>[del] Ne                                                                   | ewman, Rick                                                   |                                          |                          |                                                  |                                                                                                    |                                                                                                    |                                                                                                    |                                                                                         |                                                                                                    |  |  |
| (edit)<br>(del)                                                                      | ei, Nicolas                                                   |                                          |                          |                                                  |                                                                                                    |                                                                                                    |                                                                                                    |                                                                                         |                                                                                                    |  |  |
| [edit]<br>[del] Ra                                                                   | achman, James                                                 |                                          |                          | BU Medical Campus                                |                                                                                                    |                                                                                                    | Department of Health                                                                                                    | sammyfrw@bu.edu<br>3333333                                                              |                                                                                                    |  |  |

a. You will also be able to add any additional investigators, contributors, mentees, or administrators, if any, by clicking 'add *role*' and typing each individuals name in the pop-up search box. If they are in the BU WebCAMP database, their information will be filled in automatically. If not, please add their name and information by clicking 'edit' next to their name.

| INVES<br>[change<br>[add othe<br>[add co-i          | TIGATO<br>lead PI]<br>er PI]<br>investigat                                                                                                    | ORS               |                   |                                  |                         |                         |          |                |                                                  |                          |                                 |                                                |                                  |
|-----------------------------------------------------|----------------------------------------------------------------------------------------------------|-------------------|-------------------|----------------------------------|-------------------------|-------------------------|----------|----------------|--------------------------------------------------|--------------------------|---------------------------------|------------------------------------------------|----------------------------------|
| Action                                              | Role                                                                                                    | Name              | Degree(s)         | Current<br>Institution           | Department              | Division                |          | Title          | Area of Expertise For<br>This Project            | Basic/Clinical           | E-Mail/Phone                    | eRA<br>Commons<br>Username<br><u>More Info</u> | Status at<br>Study<br>Initiation |
| [edit]                                              | Lead B<br>PI T                                                                                                    | rown, Jane<br>est | ASN               | BU Medical<br>Campus             | GCRU                    | Administratio           | on Coor  | rdinator       | 3660: Mind-Body<br>Studies                       | BASIC                    | tawatson@bu.edu<br>617-638-9999 | janebrown                                      |                                  |
| OTHEN<br>[add other<br>None sp<br>ADMIN<br>[add adm | OTHER CONTRIBUTORS/STAFF More Info [add other contributor/staff] None specified. ADMINISTRATORS AND OTHERS NEEDING ACCESS More Info [add administrator] |                   |                   |                                  |                         |                         |          |                |                                                  |                          |                                 |                                                |                                  |
| Action                                              | Name                                                                                                    | Degree(           | s) Curi           | rent Institution                 | Depa                    | rtment                  | Division | Title          | Area of Expertise F<br>This Project              | <sup>For</sup> Basic/Cli | nical E-Mail/Pho                | ne eRA<br>Common<br>Usernan<br><u>More Inf</u> | Status<br>at Study<br>Initiation |
| [edit]<br>[del]                                     | Coughlii<br>Tasha C                                                                                                    | n, SPEC           | Boston<br>of Medi | University School<br>cine (BUSM) | BUSM Cli<br>Translation | nical and<br>al Science |          | Data<br>Manage | 8000: OTHER,<br>Predominantly Clinic<br>Research | al CLINICA               | L tawatson@bu<br>617-414-19     | 1.edu<br>965 tawatson                          |                                  |

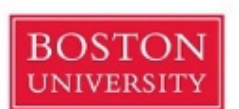

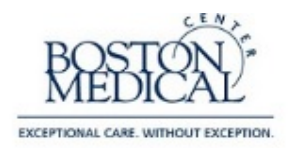

[add mentee] Please list all of your mentees here.

If you do not have any mentees, leave this field blank.

| Action          | Name      | Degree(s) | Current Institution                  | Department     | E-Mail/Phone           | eRA Commons Username<br><u>More Info</u> |
|-----------------|-----------|-----------|--------------------------------------|----------------|------------------------|------------------------------------------|
| [edit]<br>[del] | Doe, John | BS        | Boston University School of Medicine | BUSM Radiology | jdoe@bu.edu<br>8201451 | jdoe                                     |

- **5.** Application Sections: Depending on the application, you may find several sections listed on the left-side menu. Please click through and complete each section listed.
  - **a.** Supporting Documents: The following documents will need to uploaded to your online application, for approval and the implementation process:

## 1. Preliminary Forms, Required Before Submission

- 1. Certification of Acceptance
- 2. Study Application
- **3.** Study Protocol

## 2. <u>Secondary Forms, Required Prior to the Implementation Process (Implementation</u> <u>Meeting WILL NOT be scheduled until these required forms have been uploaded or</u> <u>waived by GCRU staff)</u>

- 1. Informed Consent
- 2. Investigator Brochure (if applicable)
- 3. IRB and/or WIRB/HIRB Letter of Approval
- 4. Lab Manual or <u>GCRU Lab Template</u> (if applicable)
- 5. Nursing Flowsheet
- 6. Billing and Scheduling Worksheet

## **Application Sections Application Status Page** APPLICATION STATUS PAGE Protocol Summary Page David Ortiz, MD: Supporting Documents Boston Red Sox General Clinical Research Unit (GCRU) Application New application (in development) Application Type Setup Some required data are missing from your application. You can view details of missing data by clicking the "Run Detailed Completeness Check" link below. When all required fields have been completed, you will see a "Submit for Review" button on this page. If there are extenuating circumstances that prevent you from providing all required data, please contact BU CTSI administration for assistance [Run Completeness Check] Section Status User Access Rights General Protocol Information (Summary Page) INCOMPLETE Protocol History Transfer to Census Applicant Demographics INCOMPLETE Supporting Documents INCOMPLETE Review Summary Page (not visible to study team) COMPLETE Print selected section Cancel current application [Run Detailed Completeness Check] Return to List Return to Main Menu Log Out

WebCAMP ePAR Application Instructions\_Sept2017 September 21, 2017

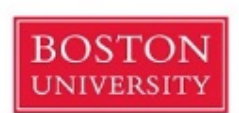

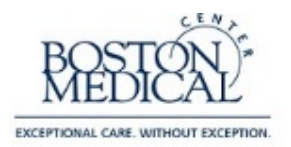

- 6. When you are finished with all sections of your application, click the "[Run Detailed Completeness Check]" button to get a step-by-step checklist of your application for any fields that are not completed.
  - **a.** If anything <u>required</u> is incomplete, it will be highlighted in <u>YELLOW</u>.
  - **b.** The hyperlinks will take you directly to the section in the application in which you are missing information.
- 7. Once all required fields are completed, click the 'Submit for Review' button on the left-hand side of the screen (or in the Application Summary section) to complete your application. You will receive an email confirmation that your application has been successfully submitted.
- **8.** To access WebCAMP at any point during your application process please visit <u>https://webcamp.bumc.bu.edu/webcamp</u>.
- If you need to amend your application after Review, you may access your application by visiting <u>https://webcamp.bumc.bu.edu/webcamp</u>, select [View/Edit] application, and select Amend current protocol.

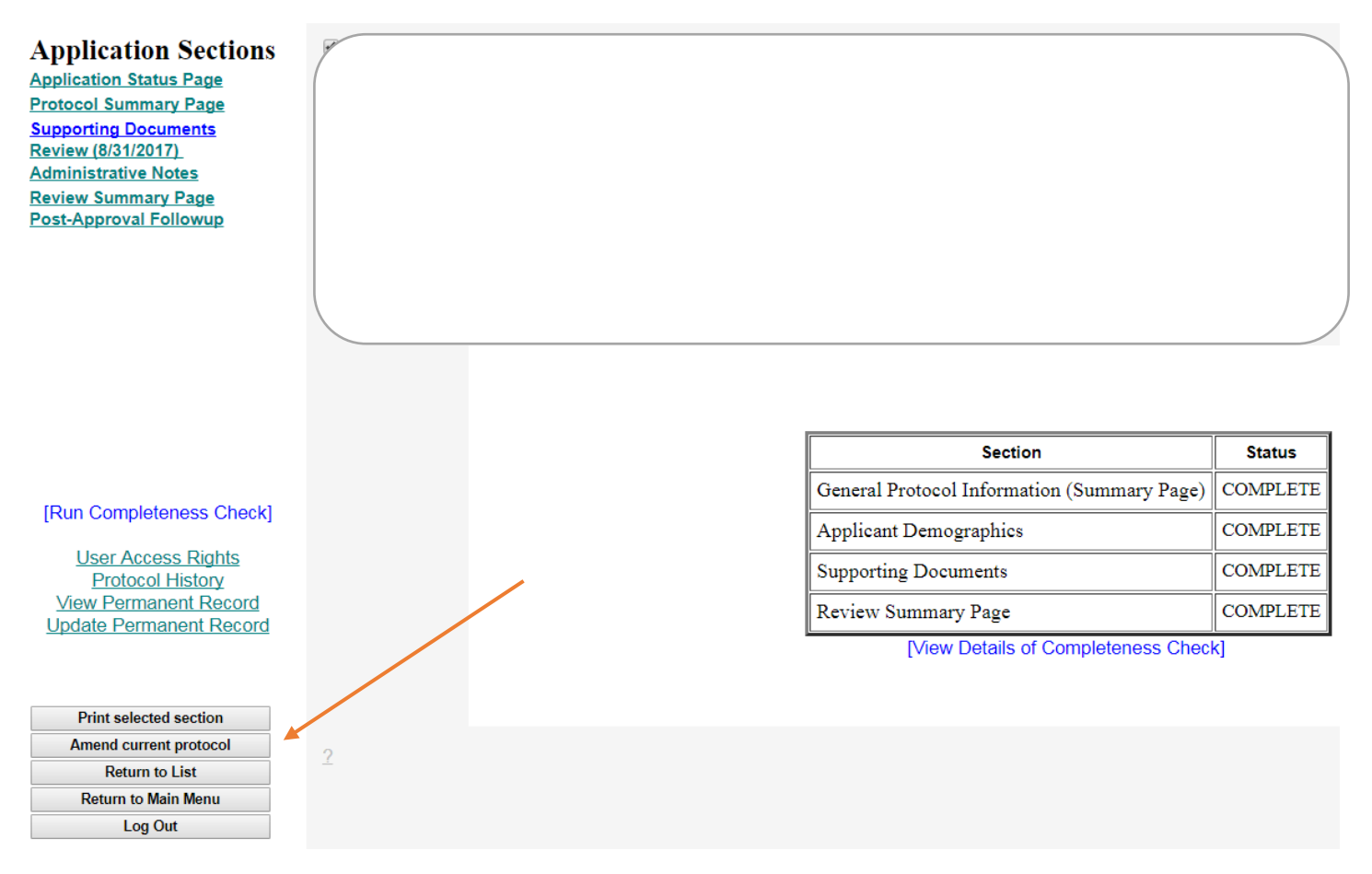